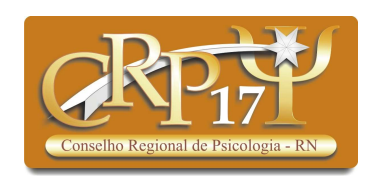

# Passo a passo Geração de Certidão de Pessoa Física

As Certidões de Pessoa Jurídica devem ser solicitadas para administrativo@crprn.org.br

Novo sistema BRC – Versão 01, de 08 de junho de 2022.

# Acesse o site <u>www.crprn.org.br</u>

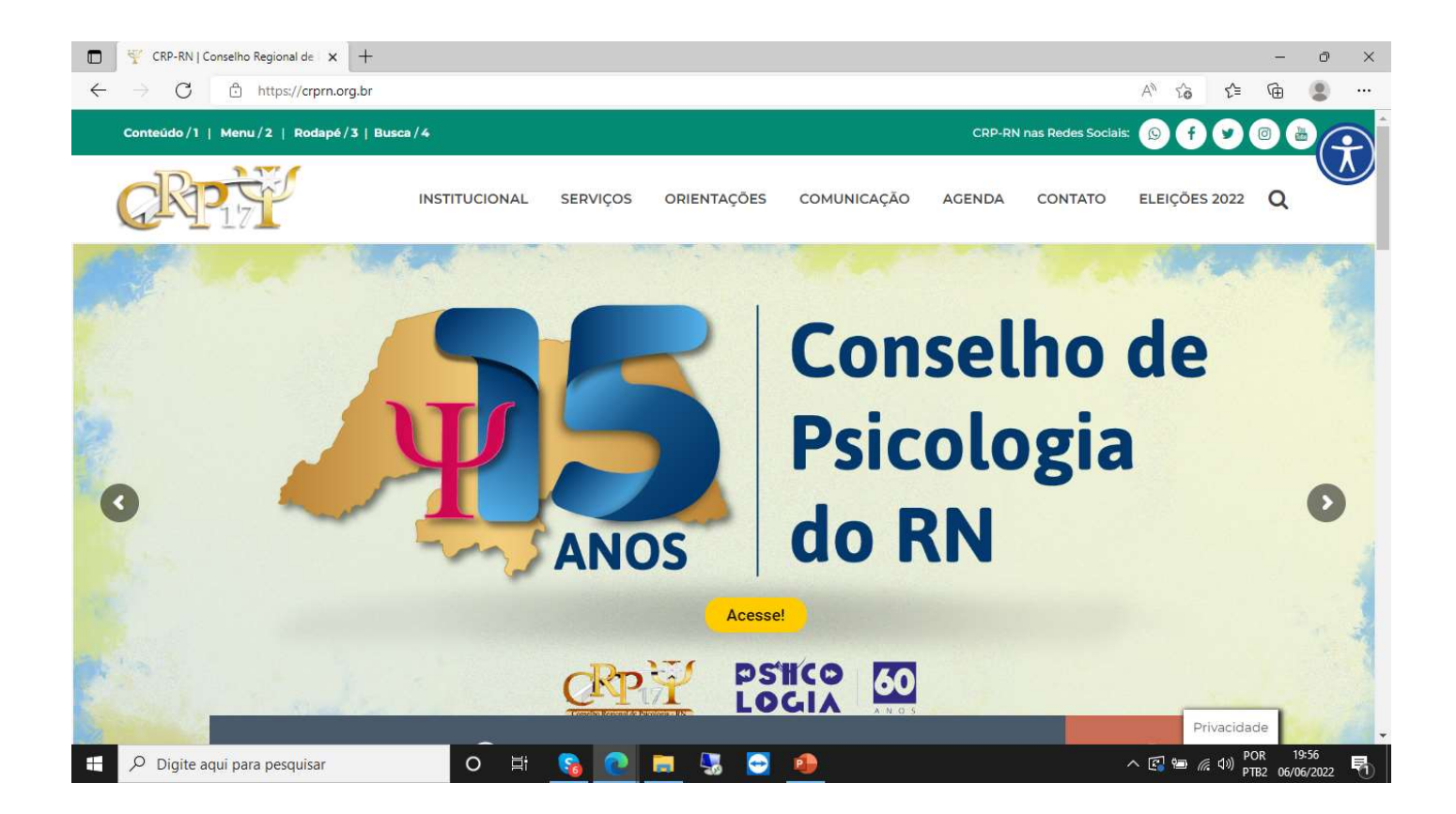

Acesse o item **"SERVIÇOS"** e Depois **"Certidão Profissional"**.

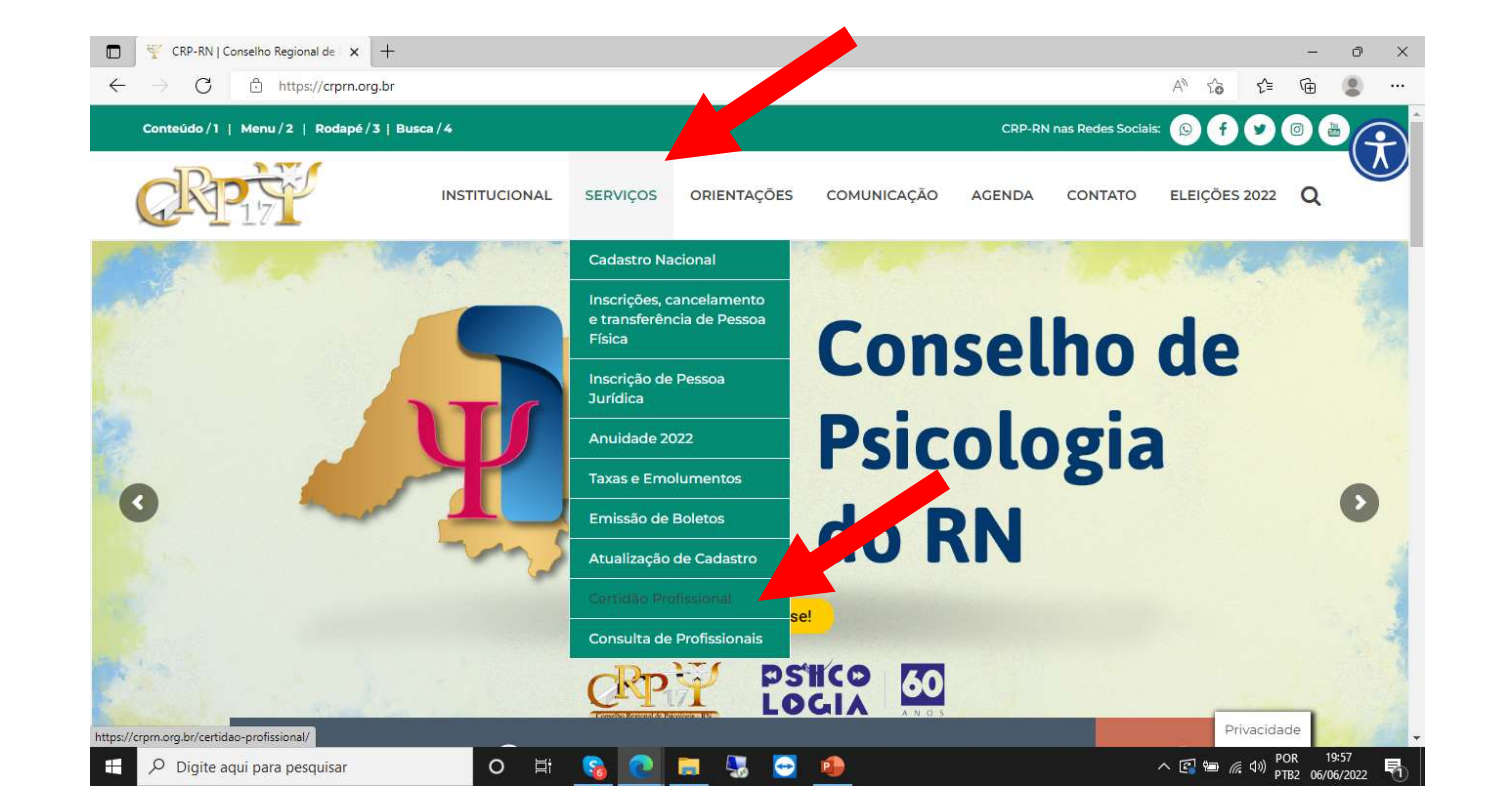

Irá abrir esta página.

- Informe seu CPF.

Informação: As Certidões de Pessoa Jurídica devem ser solicitadas para administrativo@crprn.org.br

- Escolha a opção "Psicóloga(o).
- Digite a SUA SENHA. Caso não tenha a senha, favor ver página 10.
- Clique em "Não sou um robô".

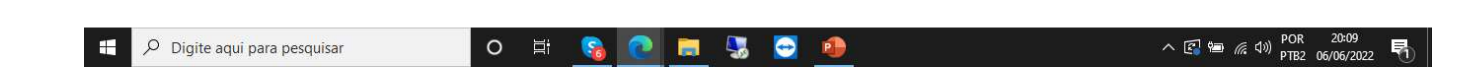

- Clique em "Entrar".

| BRConselhos - Requerimentos O × +                                                                |                                                 |        |            | - | ð | × |
|--------------------------------------------------------------------------------------------------|-------------------------------------------------|--------|------------|---|---|---|
| ← → C 🖞 https://cfp.brctotal.com/crp17_servicosonline/pgsRequerimento/SelecionaRequerimento.aspx |                                                 | AN Œ 1 | ^ <b>∂</b> | Ē | ۲ |   |
|                                                                                                  |                                                 |        |            |   |   |   |
|                                                                                                  | Requerimentos on-line                           |        |            |   |   |   |
|                                                                                                  | Autenticação                                    |        |            |   |   |   |
|                                                                                                  | Informe seu CPF ou CNPJ                         |        |            |   |   |   |
|                                                                                                  | PSICÓLOGA(O) ~                                  |        |            |   |   |   |
|                                                                                                  | Senha                                           |        |            |   |   |   |
|                                                                                                  | Não sou um robô reCAPTCHA<br>Privadade - Terros |        |            |   |   |   |
|                                                                                                  | Entrar                                          |        |            |   |   |   |
|                                                                                                  | Esqueci minha senha / Não sou cadastrado        |        |            |   |   |   |
|                                                                                                  |                                                 |        |            |   |   |   |

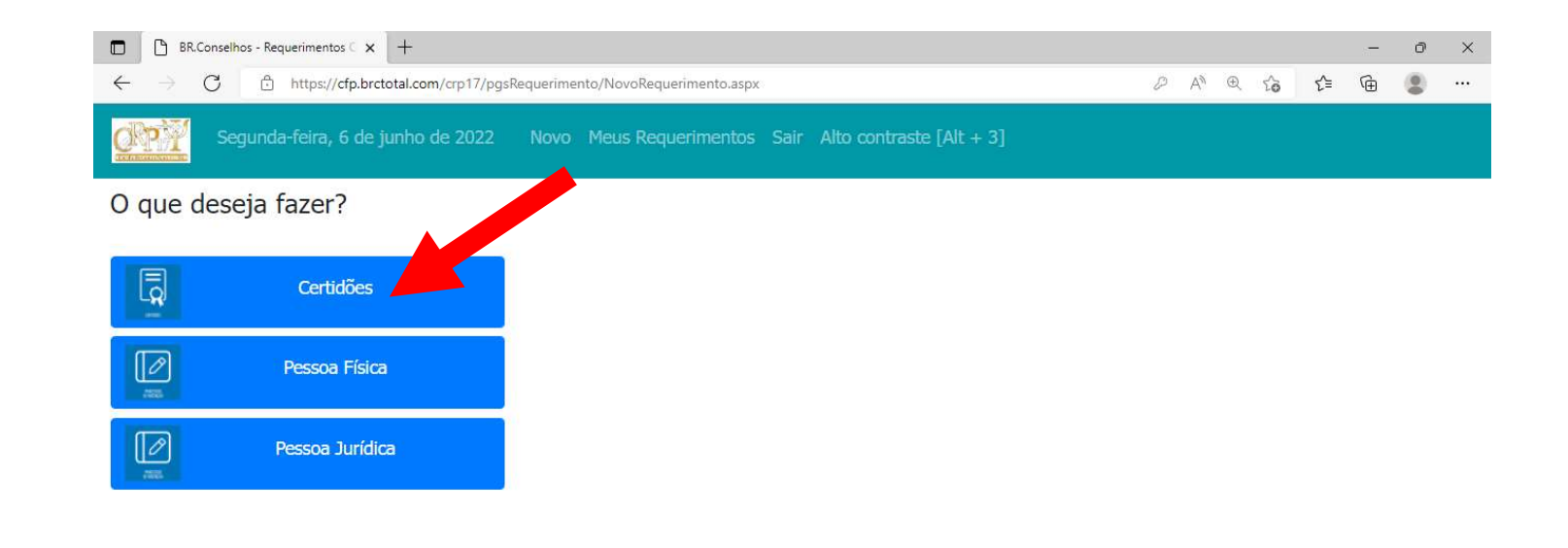

Nesta tela, abra o item "**Certidões**".

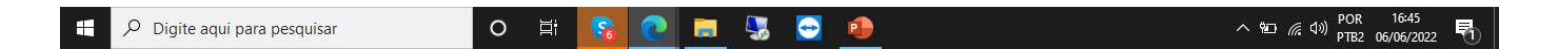

Clique em "**Certidão de Regularidade de Inscrição**".

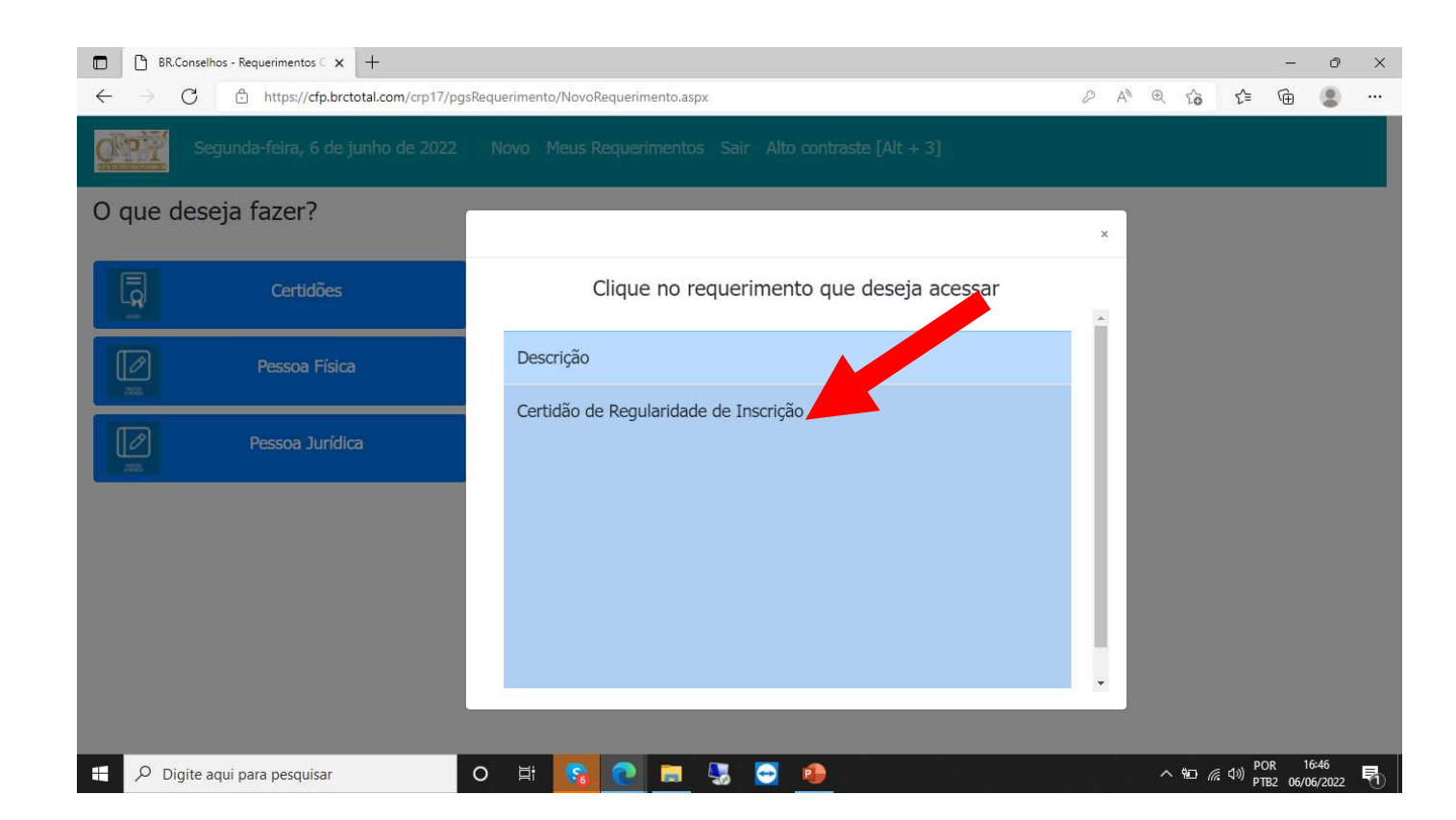

Seu **Nome e CPF** irão aparecer.

Confira os dados.

Depois, aperte em "Avançar".

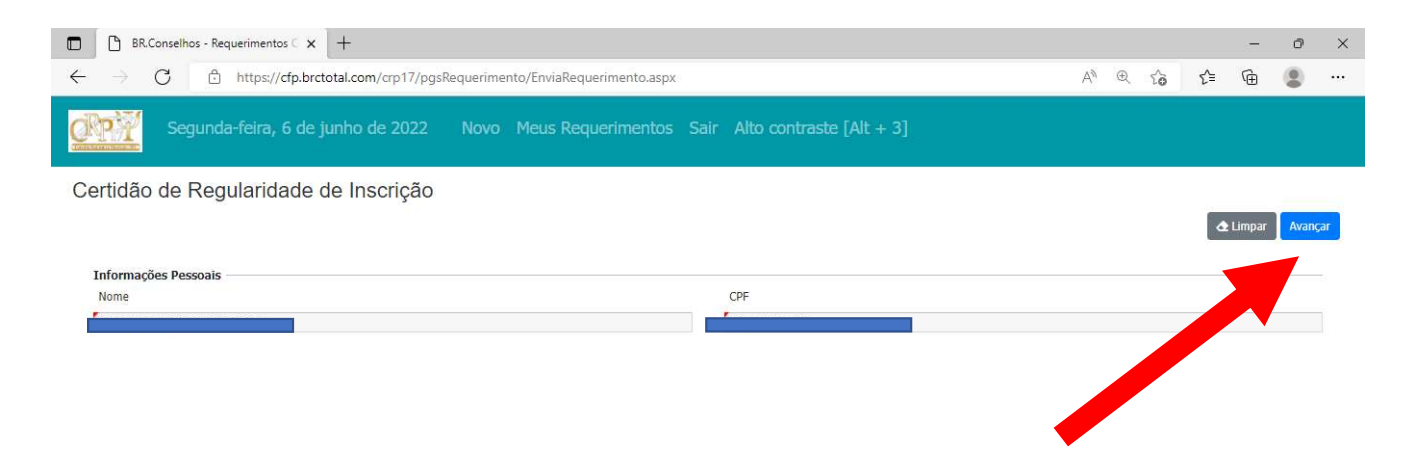

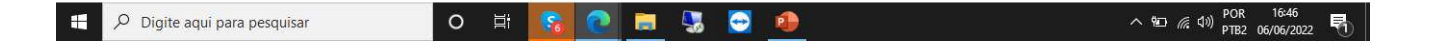

## Aguarde carregar.

Clique em "Imprimir Certidão".

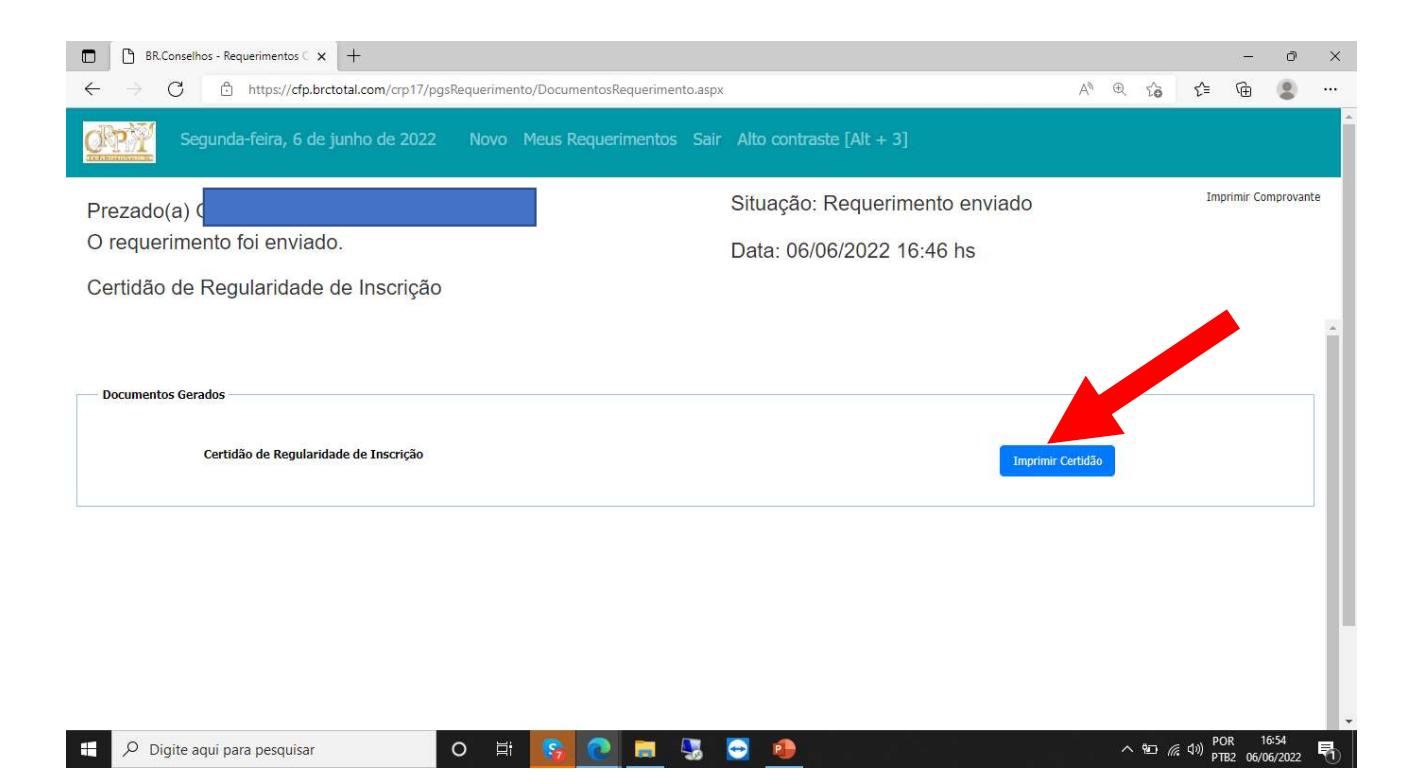

#### Dica:

Alguns computadores precisam autorizar para que o download aconteça, assim como na imagem.

Fique atente e escolha a opção "Sempre permitir pop-up...". Talvez seja necessário repetir o processo para ter acesso ao arquivo de certidão. Isto depende e cada máquina.

Nos computadores que não fazem este crivo, o arquivo será baixado automaticamente.

#### Pronto!

Assim, você terá acesso a sua Certidão.

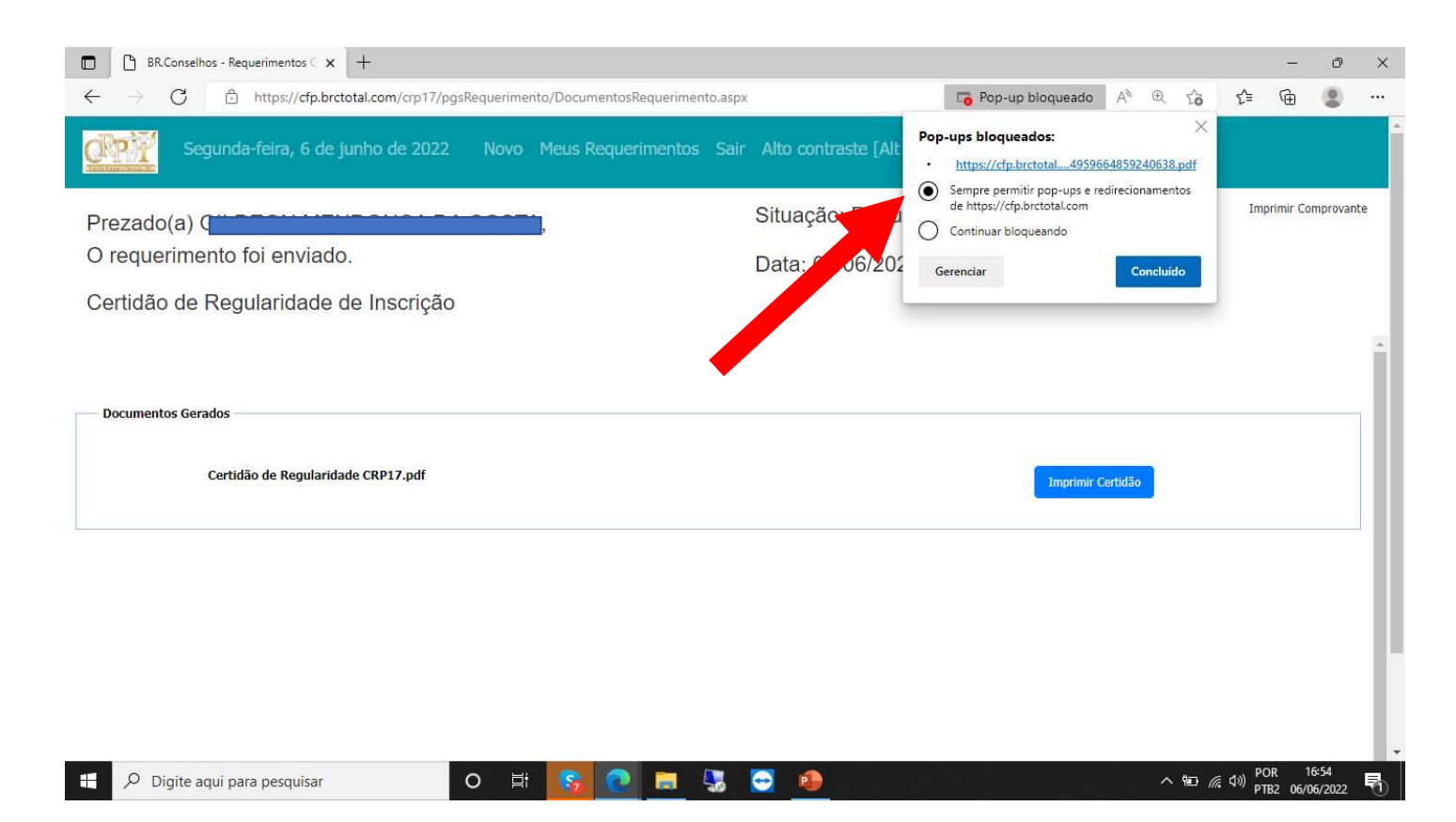

Mas e se eu esquecer ou não tiver a senha

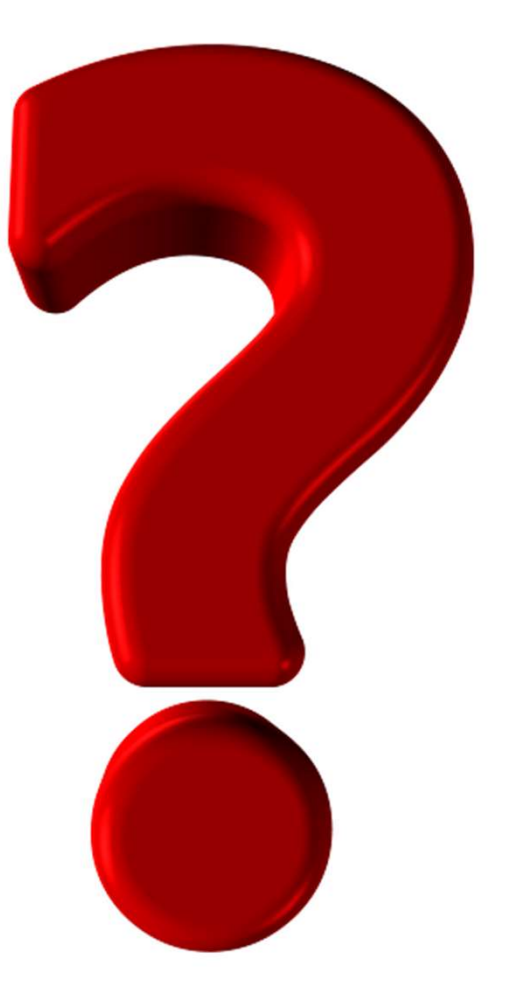

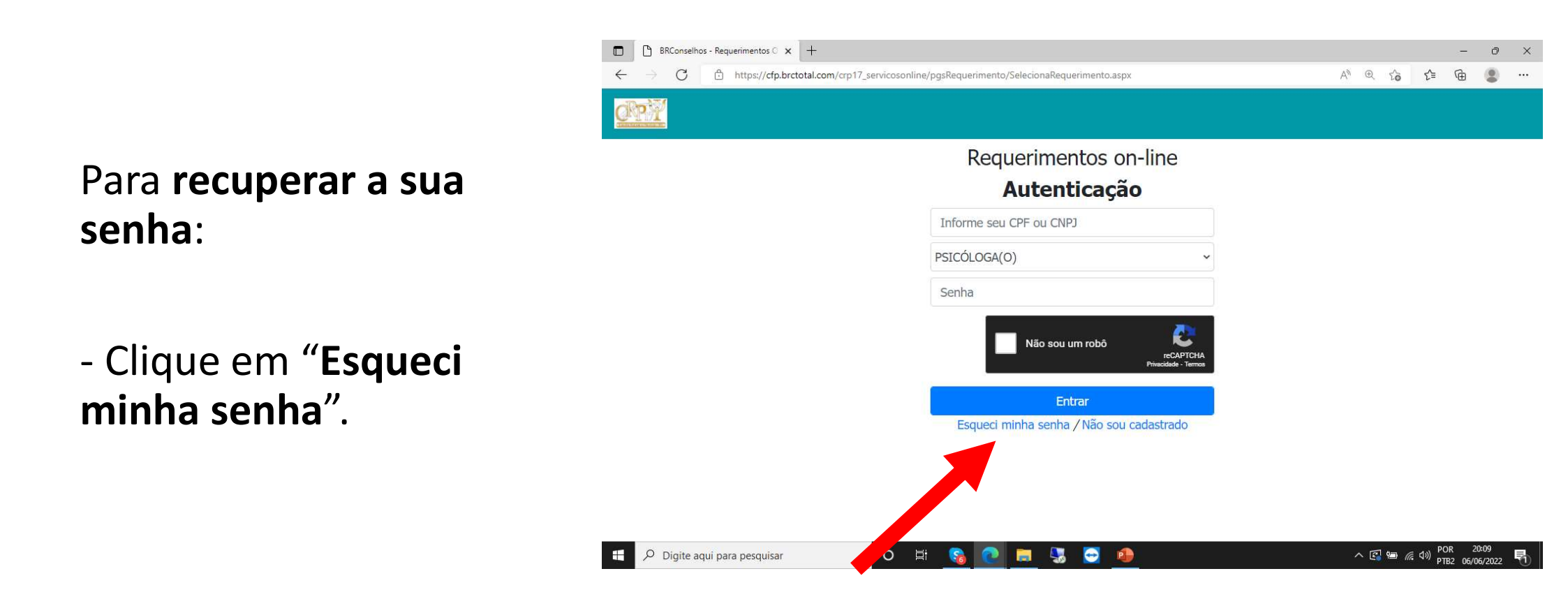

#### Nesta tela, escolha:

- O "Tipo de Pessoa": Física.
- No "Número do Registro", coloque o seu registro no CRP sem o número 17. Por exemplo, se o seu número é 17/0000, então basta incluir o 0000.
- Coloque o CPF.
- Coloque a "Data de Nascimento".

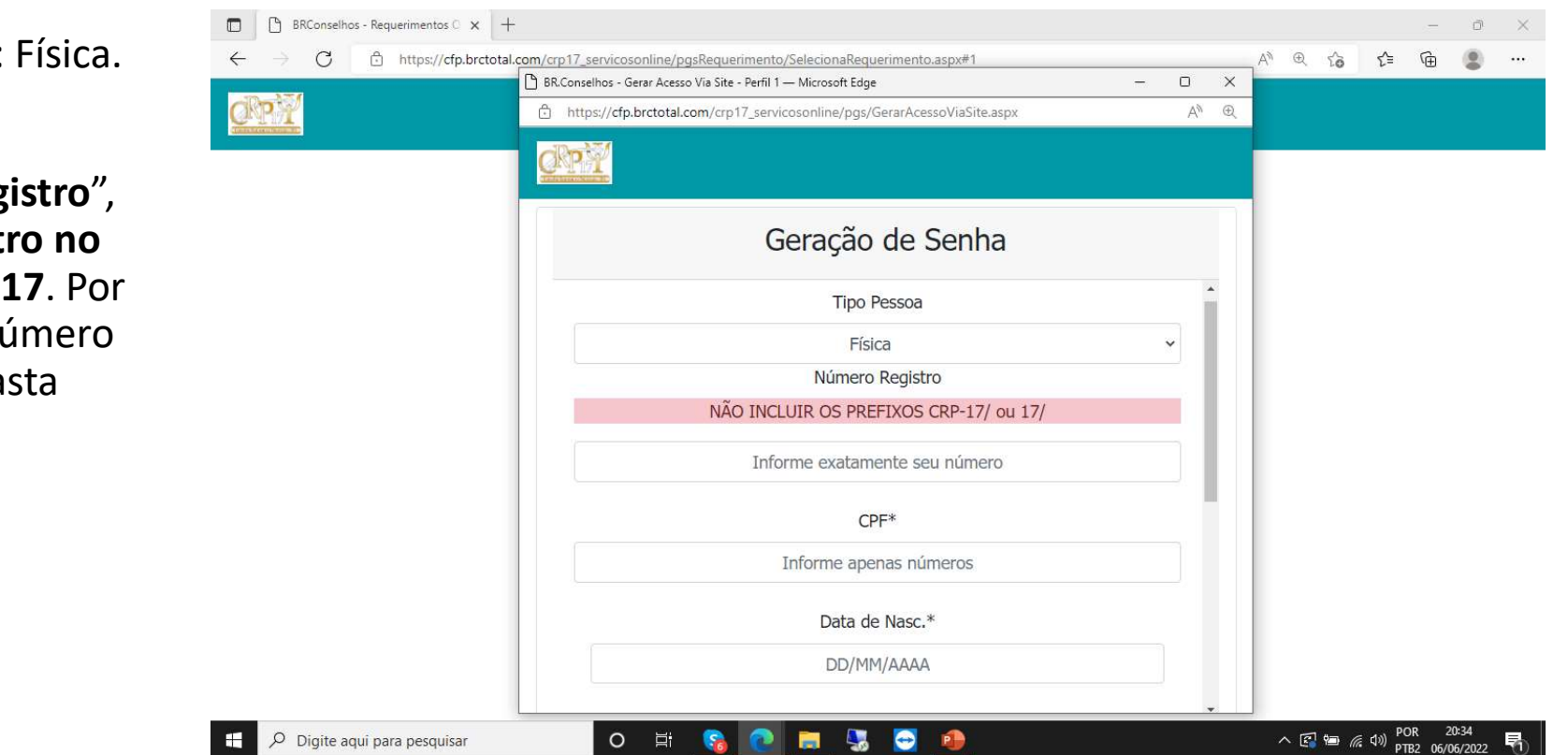

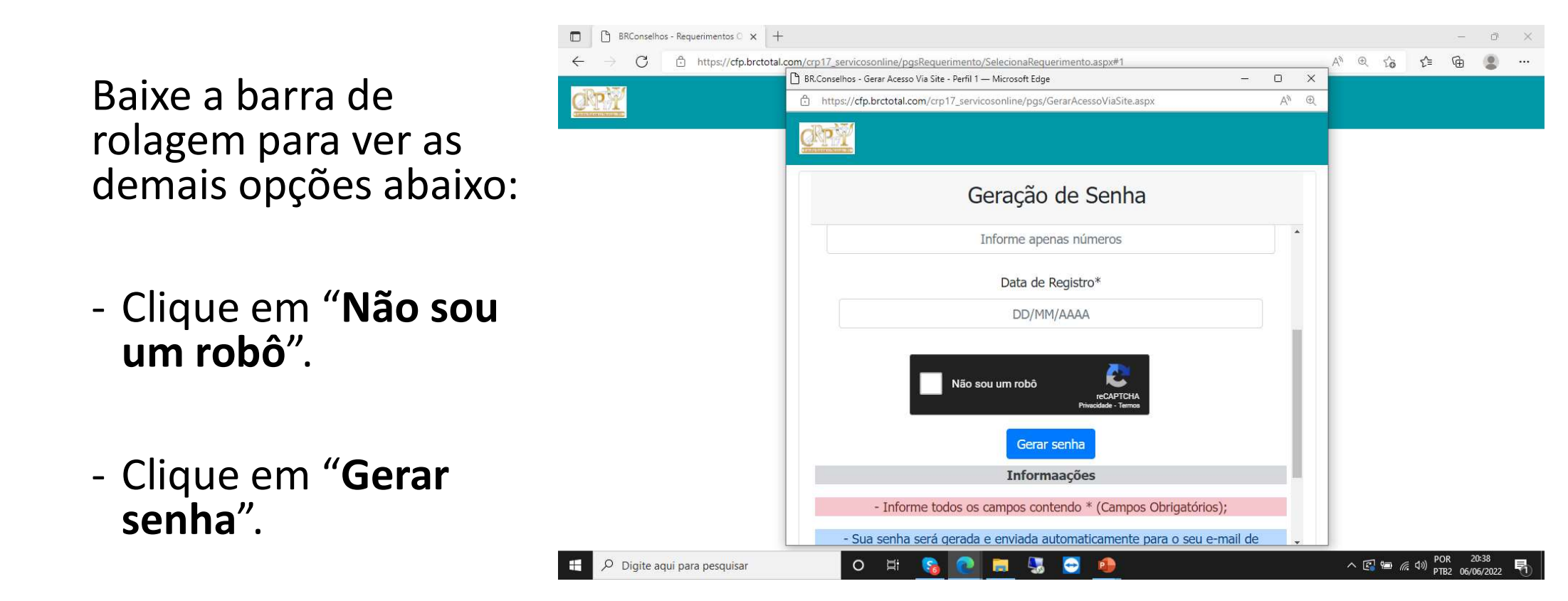

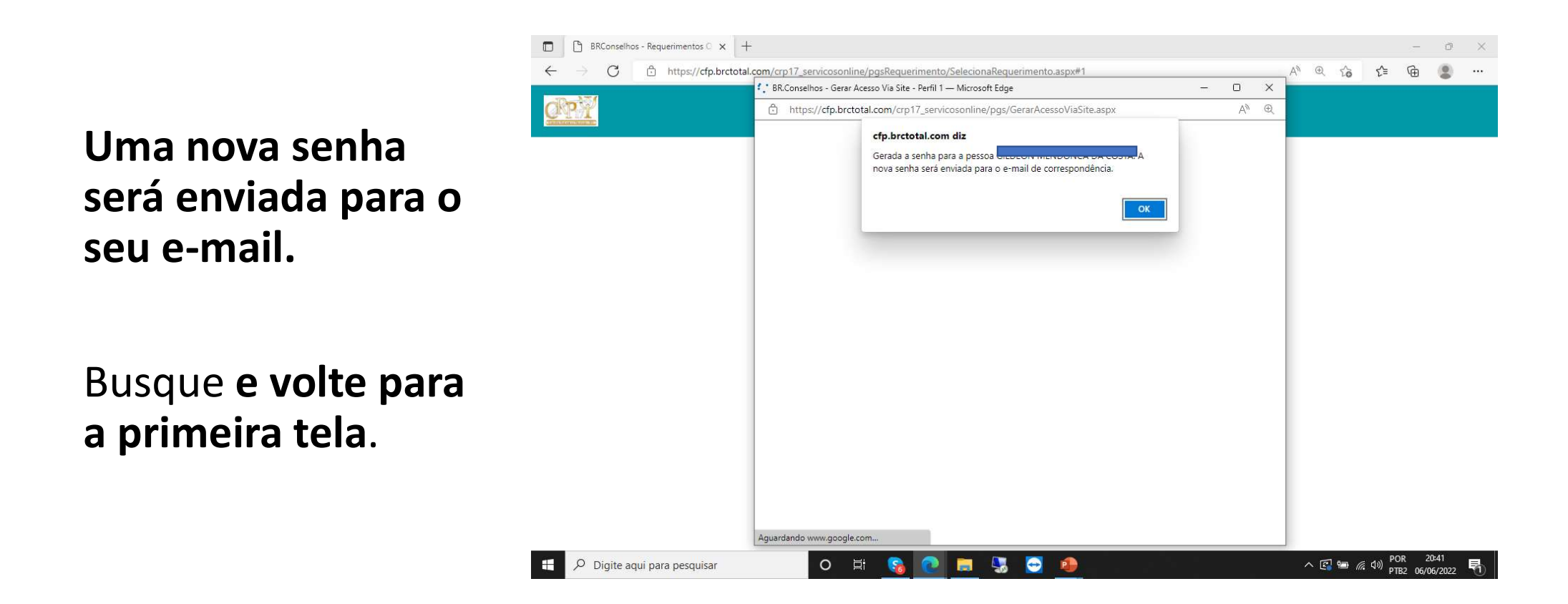

De volta à primeira tela, repita a operação:

- Informe seu CPF.
- Escolha a opção "Psicóloga(o)"
- Digite a SUA SENHA.
- Clique em "Não sou um robô".
- Clique em "Entrar" e gere sua Certidão.

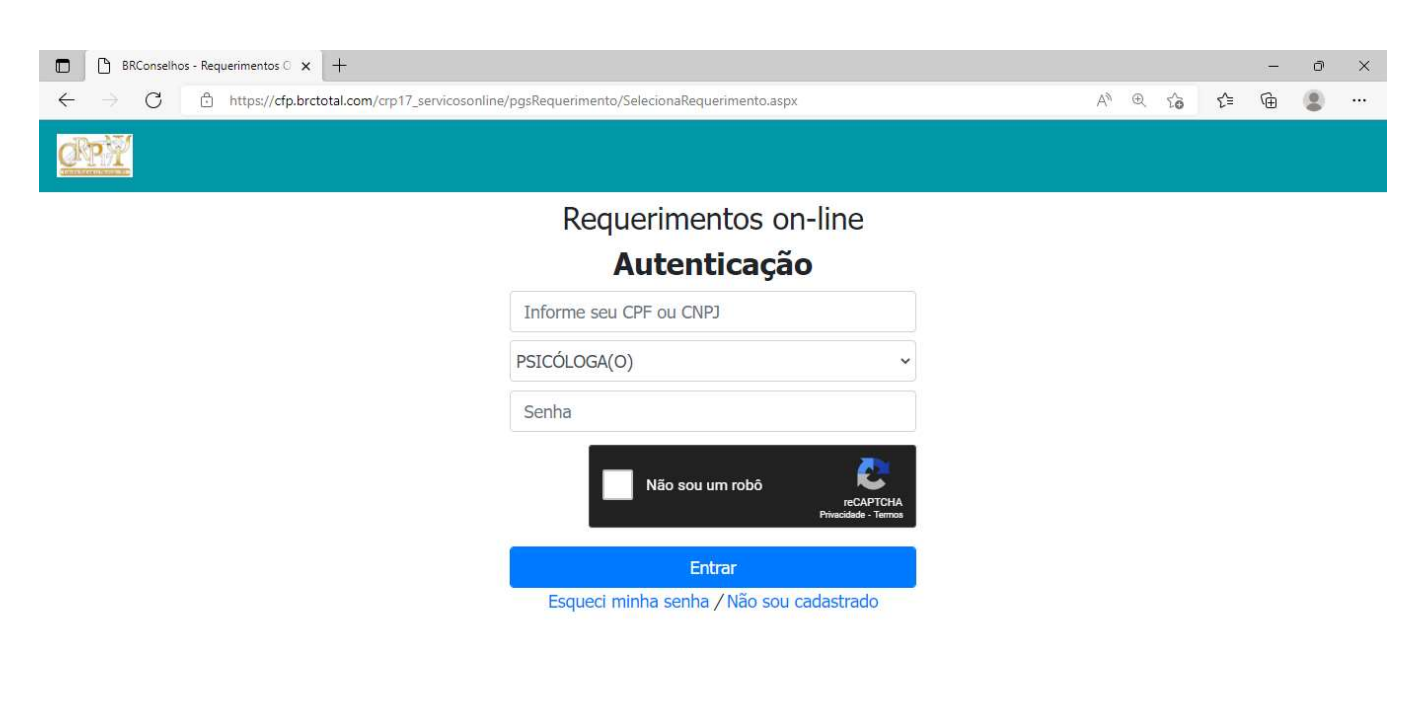

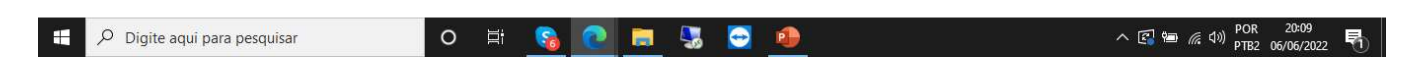

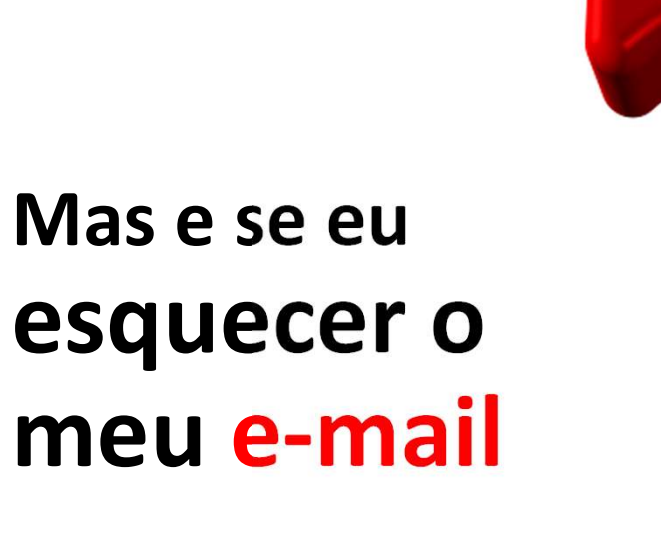

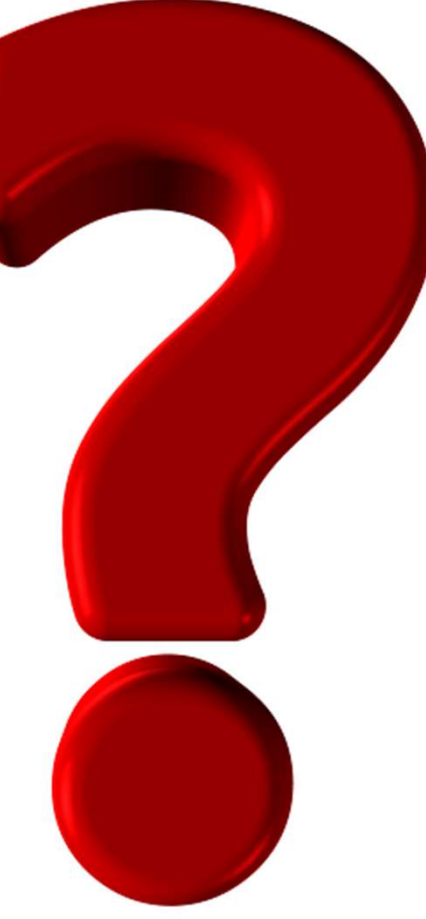

### Para alterar o seu e-mail, acesse

https://cfp.brctotal.com/crp17/login/main2.aspx e clique no lugar

sinalizado:

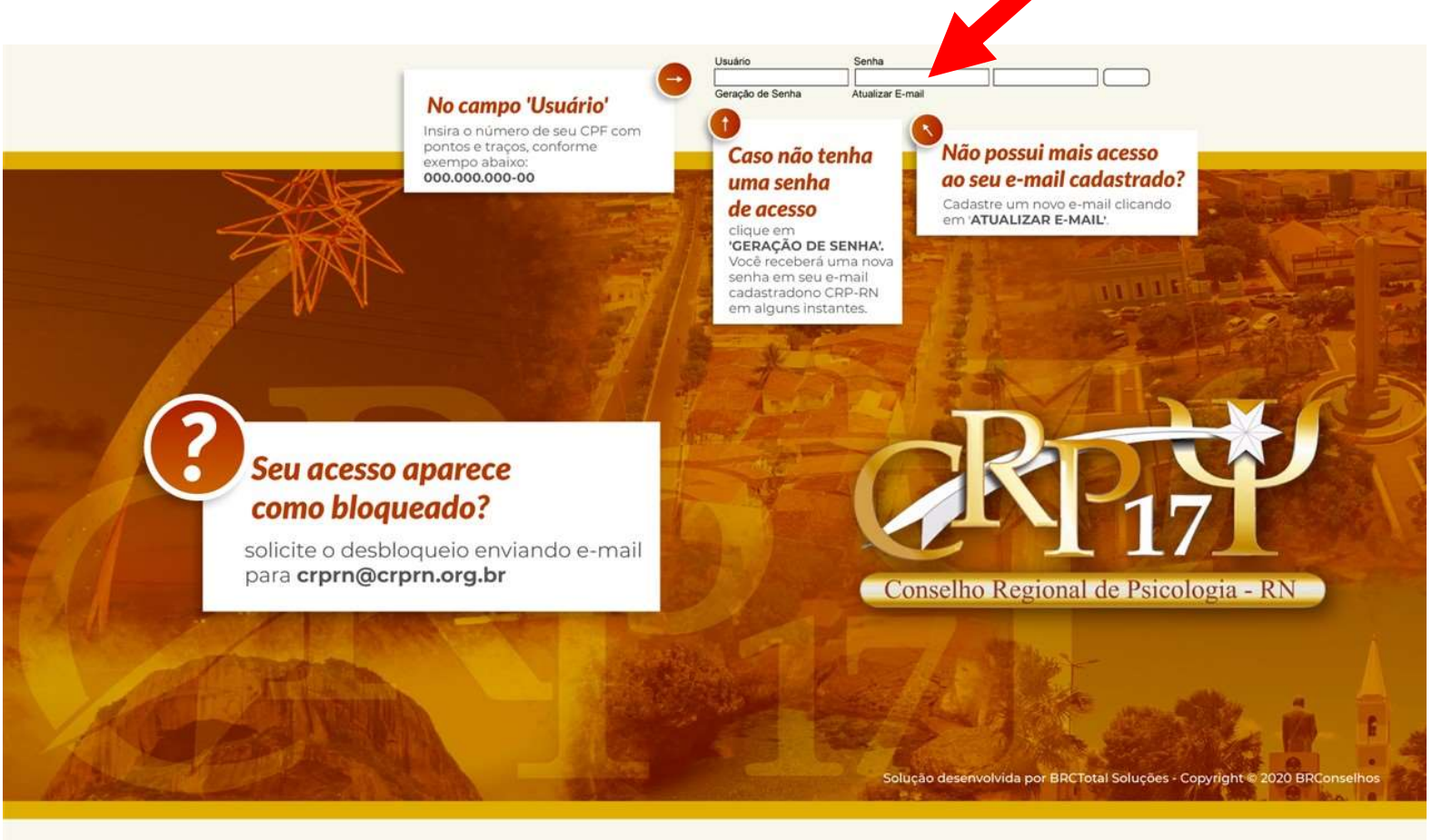

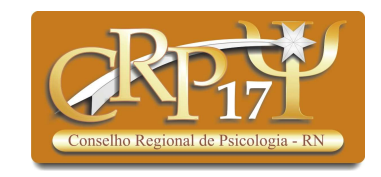